## ΟΔΗΓΙΕΣ ΓΙΑ ΤΟ ΜΕΝΟΥ ΟΠΣ: «ΒΕΒΑΙΩΣΗ ΤΗΡΗΣΗΣ ΥΠΟΧΡΕΩΣΕΩΝ ΤΕΛΙΚΟΥ ΔΙΚΑΙΟΥΧΟΥ»

## 

Η ἐκδοση της **βεβαίωσης τήρησης υποχρεώσεων του τελικού** δικαιούχου αποτελεί την τελευταία διοικητική πράξη που εκδίδει η Διαχειριστική Αρχή αναφορικά με τη συγχρηματοδοτούμενη πράξη και με την οποία ολοκληρώνεται η χρηματοδότηση της πράξης από το υπόψη Επιχειρησιακό Πρόγραμμα. Αυτή η βεβαίωση είναι αναγκαίο να εκδοθεί για όλες τις συγχρηματοδοτούμενες πράξεις ενός Επ. Προγράμματος, διότι σε αυτές θα βασιστεί η σύνταξη της τελικής ἑκθεσης του Προγράμματος και μαζί με τα πρόσθετα στοιχεία που προβλέπονται από τους Κανονισμούς, θα υποβληθεί στην Επιτροπή αίτημα για την αποπληρωμή του. Η βεβαίωση εκδίδεται κατόπιν εισήγησης της Μονάδας Β'.

## ΕΙΔΙΚΟΤΕΡΑ ΣΤΟ ΟΠΣ :

Η καταχώριση της ΒΤΥ Τελικού Δικαιούχου στο ΟΠΣ γίνεται εφόσον έχει ήδη καταχωρηθεί και ελεγχθεί στο ΟΠΣ το τελικό ΣΤΔΕ, το οποίο έχει οριστικοποιηθεί από τη Διαχειριστική Αρχή και στο οποίο αποτυπώνεται η ολοκλήρωση της πράξης.

Η διαδρομή που ακολουθείται είναι η ακόλουθη:

**Διαδρομή**: Ένταξη / Τροποπ. / Διαχείριση Έργων ΚΠΣ (ΚΠ) / Βεβαίωση Τήρησης Υποχρεώσεων (εικόνα 1)

| 🔲 ΚΟΙΝΟΤΙΚΟ ΠΛΑΙΣΙΟ ΣΤΗΡΙΞΗΣ και ΚΓ                                          | Л                                                                                                    |   |
|------------------------------------------------------------------------------|----------------------------------------------------------------------------------------------------|---|
| Προγραμμ. Ενταξη /Τροποπ. Παρακολ. Έλεγχ                                     | κοι Χρηματορροές Επ. Πα. Εκτυπώσεις Βοηθ.Εργ. Παράθυρο Βοήθεια                                                                                                    |   |
| Παράθ Διαχείριση Εργων ΚΠΣ Διαχείριση Εργων ΚΠ Διαχείριση Νομικών Δεσμεύσεων | Προσκιλήσεις Υποβολής Προτάσεων<br>Κατάλογος Εργων<br>Συνοπτικό Τεχνικό Δελτίο<br>Δ.Ε.Ε.Κ<br>Γνωμοδοτήσεις<br>Απόφαση Δπόρτας<br>Απόφαση Απόρταξης<br>Βεβαίωση Τήρησης Υποχρεώσεων ΤΔ<br>Τεχνικά Δελτία<br>Βεβαιώσεις Φορέων Υλοποίησης<br>Δ.Ε.Ε.Τ.Κ. Επιλογής Ε/Ε | X |

ΕΙΚΟΝΑ 1: Διαδρομή μενού «Βεβαίωση τήρησης υποχρεώσεων τελικού δικαιούχου»

Ακολουθώντας τη διαδρομή που αναφέρθηκε, εμφανίζεται η ακόλουθη οθόνη (εικόνα 2) σε κατάσταση αναζήτησης:

| ΚΟΙΝΟΤΙΚΟ ΠΛΑΙΣΙΟ ΣΤΗΡΙΞΗΣ και ΚΠ                               |                                        |
|-----------------------------------------------------------------|----------------------------------------|
| Προγραμμ. Ενταξη /Τροποπ. Παρακολ. Έλεγχοι Χρηματορροές Επ. Πα. | Εκτυπώσεις Βοηθ.Εργ. Window Βοήθεια    |
|                                                                 | 🛾 🛐 👔 🥐 🔲 Εισάγετε Κριτήρια Αναζήτησης |
| 🧱 Βεβαίωση Τήρησης Υποχρεώσεων                                  | _                                      |
| Κωδικόs MIS                                                     | κης 📔                                  |
| EU                                                              | Προτερ.                                |
| Μέτρο                                                           | Υπομέτρο                               |
| Έργο                                                            | Κατάσταση Έργου                        |
| Ονοματεπώνυμο<br>Συντάξαντα                                     | ΒΕΒΑΙΩΣΗ ΤΗΡΗΣΗΣ ΥΠΟΧΡΕΩΣΕΩΝ           |
| Α/Α ΣΤΔΕ ΣΤΔΕ Οθοκθηρωμένο 🗹                                    | Λειτουργικό                            |
| Κείμενο                                                         |                                        |
|                                                                 |                                        |
|                                                                 | Εκτύπωση Ιστορικό Απαγ                 |

ΕΙΚΟΝΑ 2: Οθόνη «Βεβαίωση τήρησης υποχρεώσεων τελικού δικαιούχου» σε κατάσταση αναζήτησης

Δίνοντας ως κριτήριο αναζήτησης, π.χ. τον κωδικό του έργου προκύπτουν τα υπόλοιπα στοιχεία ταυτότητας του: ΚΠΣ, ΕΠ, Άξονας Προτεραιότητας, Μέτρο, Υπομέτρο, Έργο, Κατάσταση έργου, τα οποία προέρχονται από τις πληροφορίες που είναι καταχωρημένες **στο πιο πρόσφατο ελεγμένο ΣΤΔΕ (τελικό ΣΤΔΕ) - (εικόνα 3).** 

| ΚΟΙΝΟΤΙΚΟ ΠΛΑΙΣΙΟ ΣΤΗΡΙΞΗΣ και ΚΠ                                                                   |                                                |  |  |  |
|----------------------------------------------------------------------------------------------------|------------------------------------------------|--|--|--|
| Προγραμμ. Ενταξη /Τροποπ. Παρακολ. Έλεγχοι Χρηματορροές Επ. Πα. Εκτυπώσεις Βοηθ.Εργ. Window Βοήθεια |                                                |  |  |  |
|                                                                                                    |                                                |  |  |  |
| 🧱 Βεβαίωση Τήρησης Υποχρεώσεων                                                                      |                                                |  |  |  |
| Κωδικόs MIS 30533                                                                                   | ΚΠΣ 3 Ε ΚΟΙΝΟΤΙΚΟ ΠΛΑΙΣΙΟ ΣΤΗΡΙΞΗΣ 2000-20     |  |  |  |
|                                                                                                    | Προτερ. 001 👔 ΠΡΟΣΤΑΣΙΑ ΚΑΙ ΑΝΑΔΕΙΞΗ ΤΗΣ ΠΟΛΙΤ |  |  |  |
| Μέτρο 001 👔 ΑΝΑΒΑΘΜΙΣΗ ΥΦΙΣΤΑΜΕΝΗΣ ΚΑΙ ΔΗΜΙΟ                                                        | Υπομέτρο 🚧 📔                                   |  |  |  |
| Έργο 8 ΕΚΤΙΜΗΣΗ ΚΑΙ ΧΑΡΤΟΓΡΑΦΙΚΗ ΑΠΕΙΚΟΝ                                                            | Κατάσταση Έργου Ενταγμένο                      |  |  |  |
| Ημερομηνία Ονοματεπώνυμο<br>Συντάξαντα                                                              | ΒΕΒΑΙΩΣΗ ΤΗΡΗΣΗΣ ΥΠΟΧΡΕΩΣΕΩΝ                   |  |  |  |
| Α/Α ΣΤΔΕ ΣΤΔΕ Οθοκθηρωμένο 🔽                                                                        | Λειτουργικό ΝΑΙ                                |  |  |  |
| Κείμενο                                                                                             |                                                |  |  |  |
|                                                                                                    |                                                |  |  |  |
|                                                                                                    | Εκτύπωση Ιστορικό Αλλαγ                        |  |  |  |

ΕΙΚΟΝΑ 3: Οθόνη «Βεβαίωση τήρησης υποχρεώσεων τελικού δικαιούχου» μετά την αναζήτηση έργου

Ακολούθως, συμπληρώνεται το πεδίο **ημερομηνία**. Με τη συμπλήρωση αυτού του πεδίου προκύπτει αυτόματα από το σύστημα το Α/Α ΣΤΔΕ (το πιο πρόσφατο ελεγμένο ΣΤΔΕ - τελικό ΣΤΔΕ).

Πατώντας το πλήκτρο ΣΤΔΕ ανοίγει η οθόνη του (τελικού) ΣΤΔΕ του συγκεκριμένου έργου. (Το ΣΤΔΕ αυτό δεν πρέπει να έχει συσχετιστεί με απόφαση ένταξης/απένταξης ή απόρριψης).

Επίσης, στην ίδια οθόνη (της BTY) συμπληρώνεται και το Ονοματεπώνυμο του **συντάξαντα**. Απαραίτητο βήμα για να προχωρήσει η διαδικασία είναι η αποθήκευση των αλλαγών της φόρμας.

Το πεδίο **ολοκληρωμένο** είναι τσεκαρισμένο by default, ενώ ο χρήστης έχει τη δυνατότητα να επιλέξει: ΝΑΙ, ΟΧΙ, ΔΕΝ ΑΠΑΙΤΕΙΤΑΙ για το πεδίο **λειτουργικό**.

Πατώντας, στη συνέχεια, το πλήκτρο **Βεβαίωση τήρησης υποχρεώσεων** εμφανίζεται το πρότυπο κείμενο της βεβαίωσης στο αντίστοιχο σημείο της οθόνης, το οποίο ο χρήστης έχει τη δυνατότητα να επεξεργαστεί - (εικόνα 4).

| ΚΟΙΝΟΤΙΚΟ ΠΛΑΙΣΙΟ ΣΤΗΡΙΞΗΣ και ΚΠ                                                                                                    |                                                |  |  |  |
|----------------------------------------------------------------------------------------------------|------------------------------------------------|--|--|--|
| Προγραμμ. Ενταξη /Τροποπ. Παρακολ. Έλεγχοι Χρηματορροές Επ. Πα.                                                                                                    | Εκτυπώσεις Βοηθ.Εργ. Window Βοήθεια            |  |  |  |
|                                                                                                    |                                                |  |  |  |
| 🧱 Βεβαίωση Τήρησης Υποχρεώσεων                                                                                                    | _                                              |  |  |  |
| Κωδικόs MIS 30533                                                                                                    | ΚΠΣ 3 👔 ΚΟΙΝΟΤΙΚΟ ΠΛΑΙΣΙΟ ΣΤΗΡΙΞΗΣ 2000-20     |  |  |  |
|                                                                                                    | Προτερ. 001 📲 ΠΡΟΣΤΑΣΙΑ ΚΑΙ ΑΝΑΔΕΙΞΗ ΤΗΣ ΠΟΛΙΤ |  |  |  |
| Μέτρς 001 👔 ΑΝΑΒΑΘΜΙΣΗ ΥΦΙΣΤΑΜΕΝΗΣ ΚΑΙ ΔΗΜΙΟ                                                                                                    | Υπομέτρο 🚧 🗄                                   |  |  |  |
| Έργο 👔 👔 ΕΚΤΙΜΗΣΗ ΚΑΙ ΧΑΡΤΟΓΡΑΦΙΚΗ ΑΠΕΙΚΟΝ                                                                                                    | Κατάσταση Έργου Ενταγμένο                      |  |  |  |
| Ημερομηνία 17/09/2006 Ονοματεπώνυμο ΠΑΠΑΔΟΠΟΥΛΟΣ<br>Συντάξαντα                                                                                                    | ΓΕΩΡΓΙΟΣ ΒΕΒΑΙΩΣΗ ΤΗΡΗΣΗΣ ΥΠΟΧΡΕΩΣΕΩΝ          |  |  |  |
| Α/Α ΣΤΔΕ 2 ΣΤΔΕ Οθοκθηρωμένο 🗹                                                                                                    | Λειτουργικό ΝΑΙ                                |  |  |  |
| Κείμενο                                                                                                    |                                                |  |  |  |
| ΒΕΒΑΙΩΣΗ ΤΗΡΗΣΗΣ ΥΠΟΧΡΕΩΣΕΩΝ ΤΕΛΙΚΟΥ ΔΙΚΑΙΟΥΧ                                                                                                    | oy 📥                                           |  |  |  |
| Έχοντας υπόψη:                                                                                                    |                                                |  |  |  |
|                                                                                                    |                                                |  |  |  |
| Τ. Τις διαταξεις:<br>' Του Κανονισμού (ΕΚ) 1260/1999 του Συμβουίλου της Ε.Ε. περί γενικών διατάξεων για τα Διαρθρωτικά Ταμεία                                                                                                  |                                                |  |  |  |
|                                                                                                    |                                                |  |  |  |
| αρία. 1260/1999 του Συμβουλίου όσον αφορά την επιλεξιμότητα των δαπανών των ενεργειών που συγχρηματοδοτούνται<br>αρία. 1260/1999 του Συμβουλίου όσον αφορά την επιλεξιμότητα των δαπανών των ενεργειών που συγχρηματοδοτούνται |                                                |  |  |  |
|                                                                                                    |                                                |  |  |  |
| Του Κανονισμού (ΕΚ) 438/2001 της Επιτροπής για θέσπιση Λεπτομερών κανόνων εφαρμογής του κανονισμού (ΕΚ)<br>αριθ 1260/1999 του Σιμιβομίζου όσου αφορά τα συστάματα διαχείρισας και ελέγχου των αφοεμβάσεων των Διαρθρωτικών     |                                                |  |  |  |
|                                                                                                    | Εκτύπωση Ιστορικό Αλλαγ                        |  |  |  |
|                                                                                                    |                                                |  |  |  |

ΕΙΚΟΝΑ 4: Οθόνη «Βεβαίωση τήρησης υποχρεώσεων τελικού δικαιούχου» με εμφάνιση του αντίστοιχου κειμένου της βεβαίωσης

Ακολούθως, η φόρμα ελέγχεται πατώντας το κουμπί του ελέγχου - (εικόνα 5).

| 🔲 ΚΟΙΝΟΤΙΚΟ ΠΛΑΙΣΙΟ ΣΤΗΡΙΞΗΣ και ΚΠ                                                                                                    |              |                                      |  |  |
|----------------------------------------------------------------------------------------------------|--------------|--------------------------------------|--|--|
| Προγραμμ. Ενταξη /Τροποπ. Παρακολ. Έλεγχοι Χρηματορροές Επ. Πα. Εκτυπώσεις Βοηθ.Εργ. Window Βοήθεια                                                                                                    |              |                                      |  |  |
|                                                                                                    |              | ? 💵                                  |  |  |
| 🧱 Βεβαίωση Τήρησης Υποχρεώσεων                                                                                                    |              |                                      |  |  |
| Κωδικόs MIS 30533                                                                                                    | ΚΠΣ 3        | Ε ΚΟΙΝΟΤΙΚΟ ΠΛΑΙΣΙΟ ΣΤΗΡΙΞΗΣ 2000-20 |  |  |
|                                                                                                    | Προτερ. 001  | Ε ΠΡΟΣΤΑΣΙΑ ΚΑΙ ΑΝΑΔΕΙΞΗ ΤΗΣ ΠΟΛΙΤ   |  |  |
| Μέτρς 001 📲 ΑΝΑΒΑΘΜΙΣΗ ΥΦΙΣΤΑΜΕΝΗΣ ΚΑΙ ΔΗΜΙΟ                                                                                                    | Υπομέτρο 🚧   |                                      |  |  |
| Έργο 8 ΕΚΤΙΜΗΣΗ ΚΑΙ ΧΑΡΤΟΓΡΑΦΙΚΗ ΑΠΕΙΚΟΝ                                                                                                    | Κατάσταση Έρ | ογου Ενταγμένο                       |  |  |
| Ημερομηνία 17/09/2006 Ονοματεπώνυμο ΠΑΠΑΔΟΠΟΥΛΟ<br>Συντάξαντα                                                                                                    | Σ ΓΕΩΡΓΙΟΣ   | ΒΕΒΑΙΩΣΗ ΤΗΡΗΣΗΣ ΥΠΟΧΡΕΩΣΕΩΝ         |  |  |
| Α/Α ΣΤΔΕ 2 ΣΤΔΕ Ο Ποκ Πηρωμένο 🗸 Λειτουργικό ΝΑΙ 💽 🤆 Πενιχαιε                                                                                                    |              |                                      |  |  |
|                                                                                                    |              |                                      |  |  |
|                                                                                                    |              |                                      |  |  |
| Έχοντας υπόψη:                                                                                                    |              |                                      |  |  |
| 1. Τις διατάξεις:<br>- Του Κατουσιού (ΕΚ) 1250/1000 που Συνθουθίου που Ε.Ε. πορί μουντίν διατάζουν μα παιλικοθουσινά Ταυρία                                                                                                |              |                                      |  |  |
| Του κανονισμού (ΕΚ) τ280/1393 του Συμρουπιού της Ε.Ε. περιγενικών σιαταξεών για τα Διαμομωτικά Ταμεία                                                                                                    |              |                                      |  |  |
| ' Του Κανονισμού (ΕΚ) 1685/2000 της Επιτροπής για θέσπιση Λεπτομερών κανόνων εφαρμογής του κανονισμού (ΕΚ)<br>ασιθ 1260/1999 του Συμβομβίου όσον αφορά την επιθεξιμότητα των δαπαγών των ενεργειών που συνχρηματοδοτούνται |              |                                      |  |  |
| από τα Διαρθρωτικά Ταμεία.                                                                                                    |              |                                      |  |  |
| ' Του Κανονισμού (ΕΚ) 438/2001 της Επιτροπής για θέσπιση Λεπτομερών κανόνων εφαρμογής του κανονισμού (ΕΚ)                                                                                                    |              |                                      |  |  |
| ασιθ. 1260/1999 του Συμβομθίου όσου απορά τα συστόματα διαχείρισες και εθέυχου των σαρεμβάσεων των Διαρθοωτικών 💽                                                                                                    |              |                                      |  |  |
|                                                                                                    | Εκτύπωση     | Ιστορικό Απλαγ                       |  |  |
|                                                                                                    |              |                                      |  |  |

ΕΙΚΟΝΑ 5: Ελεγμένη οθόνη «Βεβαίωση τήρησης υποχρεώσεων τελικού δικαιούχου»

Το έργο πλέον περνάει από την κατάσταση ΕΝΤΑΓΜΕΝΟ στην κατάσταση ΟΛΟΚΛΗΡΩΜΕΝΟ, ενώ το τελικό ΣΤΔΕ τίθεται σε ισχύ - (εικόνες 6α, 6β).

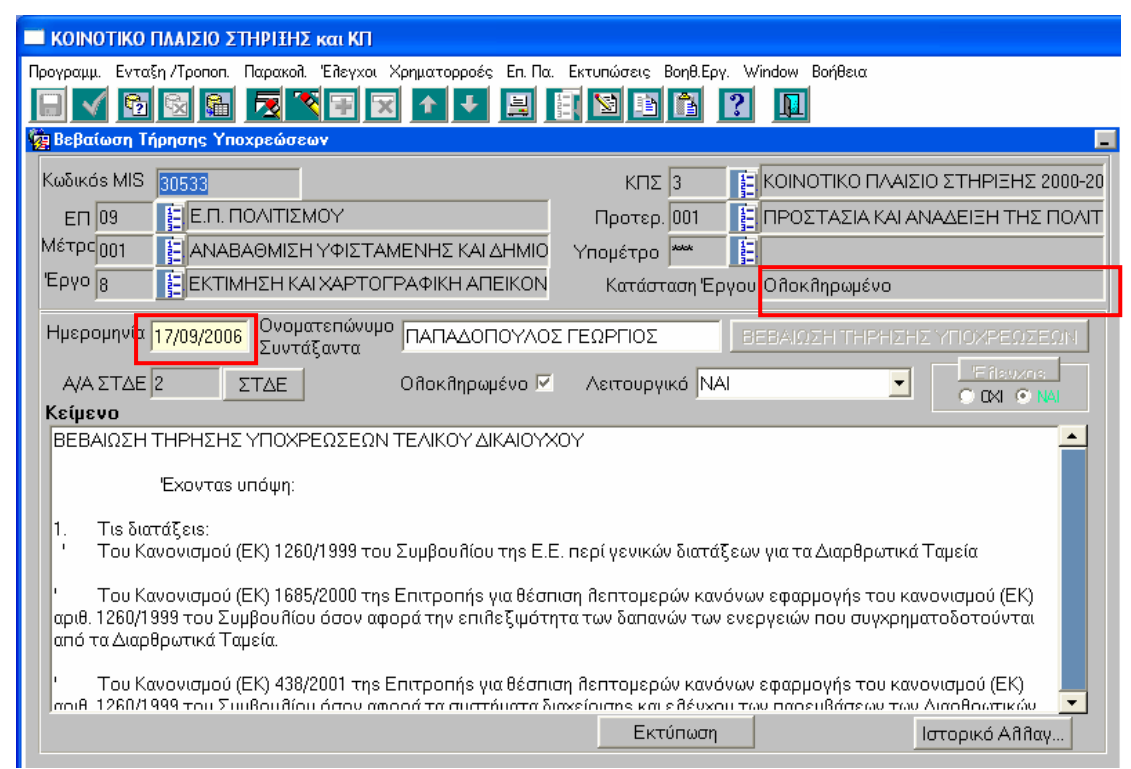

ΕΙΚΟΝΑ 6α: Μετατροπή έργου από κατάσταση ενταγμένο σε κατάσταση ολοκληρωμένο

| 🔲 ΚΟΙΝΟΤΙΚΟ ΠΛΑΙΣΙΟ ΣΤΗΡΙΞΗΣ και ΚΠ                                                                 |                                          |                                                     |
|----------------------------------------------------------------------------------------------------|------------------------------------------|-----------------------------------------------------|
| Προγραμμ. Ενταξη /Τροποπ.                                                                           | Παρακολ. Έλεγχοι Χρηματορροέ             | ές Επ. Πα. Εκτυπώσεις Βοηθ.Εργ. Window Βοήθεια      |
| 8 🗸 🔁 🗟 🖬                                                                                           | 🔁 🏹 🗄 🔀 🛧 🧈                              |                                                     |
| 🙀 Συνοπτικό Τεχνικό Δελ                                                                             | τίο (Ένταξη/Τροποπ>Διαχείρ               | ριση Έργων ΚΠΣ->Συνοπτικό Τεχνικό Δελτίο)           |
| Κωδ. ΜΙS 30533                                                                                      | Νόμισμα ΕΥΡΩ                             | ΚΠΣ 3 ΚΟΙΝΟΤΙΚΟ ΠΛΑΙΣΙΟ ΣΤΗΡΙΞΗΣ : Μεγάño           |
| EN 09 E.N. NO                                                                                       | ΟΛΙΤΙΣΜΟΥ                                | Προτεραιότητα 001 ΠΡΟΣΤΑΣΙΑ ΚΑΙ ΑΝΑΔΕΙΞΗ ΤΗΣ        |
| Μέτρο 001 ΑΝΑΒΑ                                                                                     | ΑΘΜΙΣΗ ΥΦΙΣΤΑΜΕΝΗΣ ΚΑΙ                   | Έργο                                                |
| Περ. Παρέμβασηs 113                                                                                 | Επαγγε θματική Κατάρτιση                 | η Κατ. Ενέργειας 317 👔 ΕΡΓΑ ΥΠΟΔΟΜΗΣ / ΠΡΟΜΗΕ Ηυφιά |
| ΠΔΕ                                                                                                 | Σ.Α.Ε.                                   | ΣΤΑΚΟΔ91                                            |
| Ε θ. Κωδικό s1                                                                                      | Ε λ. Κωδικός2                            | Κατάσταση Έργο <mark>ι</mark> Ολοκληρωμένο          |
| Αναστο ῆή Αξιο ῆόγησης 🖂 Ημ/νία Αναστο ῆής 👘 Τομέας 1 📑 ΒΑΣΙΚΕΣ ΥΠΚ Υποτορ. 5                       |                                          |                                                     |
| Ιστορικό Αλλαγών                                                                                    | Ιστορικό Αλλαγών 1.Γενικές Πληροφορίες 🗾 |                                                     |
|                                                                                                    |                                          |                                                     |
| 2 ΕΚΤΙΜΗΣΗ ΚΑΙ ΧΑΡΤΟΓΡΑΦΙΚΗ ΑΠΕΙΚΟΝΙΣΗ Επισκόπηση Αθθαγών Ιστορικό Αθθαγών Ο ΟΧΙ Ο ΝΑΙ              |                                          |                                                     |
| Ο Προϋποθογισμός 🔿 Στοιχεία Υπεύθ. Έργου 🔿 Χρονικός Προγρ/σμός 💿 Ημ/νίες Εξέθιξης Ο Περιγραφή Έργου |                                          |                                                     |
|                                                                                                    |                                          |                                                     |
| Φαση ΓΔΕ Π ΕΙΑ Φαση Επεγχου ΤΔΕ                                                                     |                                          |                                                     |
| Συμπλήρωσης Υποβολής στην<br>ΤΔΕ <mark>15/09/2006</mark> Διαχείρ, Αρχή 15/09/2006                   |                                          |                                                     |
| Καταχώρησης Έγκρισης Έγκρισης                                                                       |                                          |                                                     |
| -Eñéyxou 113/03/2006 TAE 117/03/2006                                                                |                                          |                                                     |
| Αιτιοπογία                                                                                          | Αντιγρα                                  | ιφή Εκτύπωση Σύνδεση με ΠΔΕ Κριτήρια Έργου>>        |

ΕΙΚΟΝΑ 6β: Το τελικό ΣΤΔΕ τίθεται σε ισχύ μετά τον έλεγχο της ΒΤΥ

Το σύστημα κλειδώνει και δεν επιτρέπονται καταχωρήσεις στοιχείων της πράξης στο ΟΠΣ, με εξαίρεση την καταχώρηση πορισμάτων ελέγχων και καταλογισμών από τον ΕΣΠΕΛ, Λοιπά Εσωτερικά Όργανα, τις Διαχειριστικές Αρχές των ΕΠ, την Αρχή Πληρωμής, την ΕΔΕΛ, την Ευρωπαϊκή Επιτροπή και το Ευρωπαϊκό Ελεγκτικό Συνέδριο.

Πατώντας το πλήκτρο **Εκτύπωση** εμφανίζεται σε μορφή pdf η Βεβαίωση Τήρησης Υποχρεώσεων Τελικού Δικαιούχου για το συγκεκριμένο έργο. (εικόνα 7).

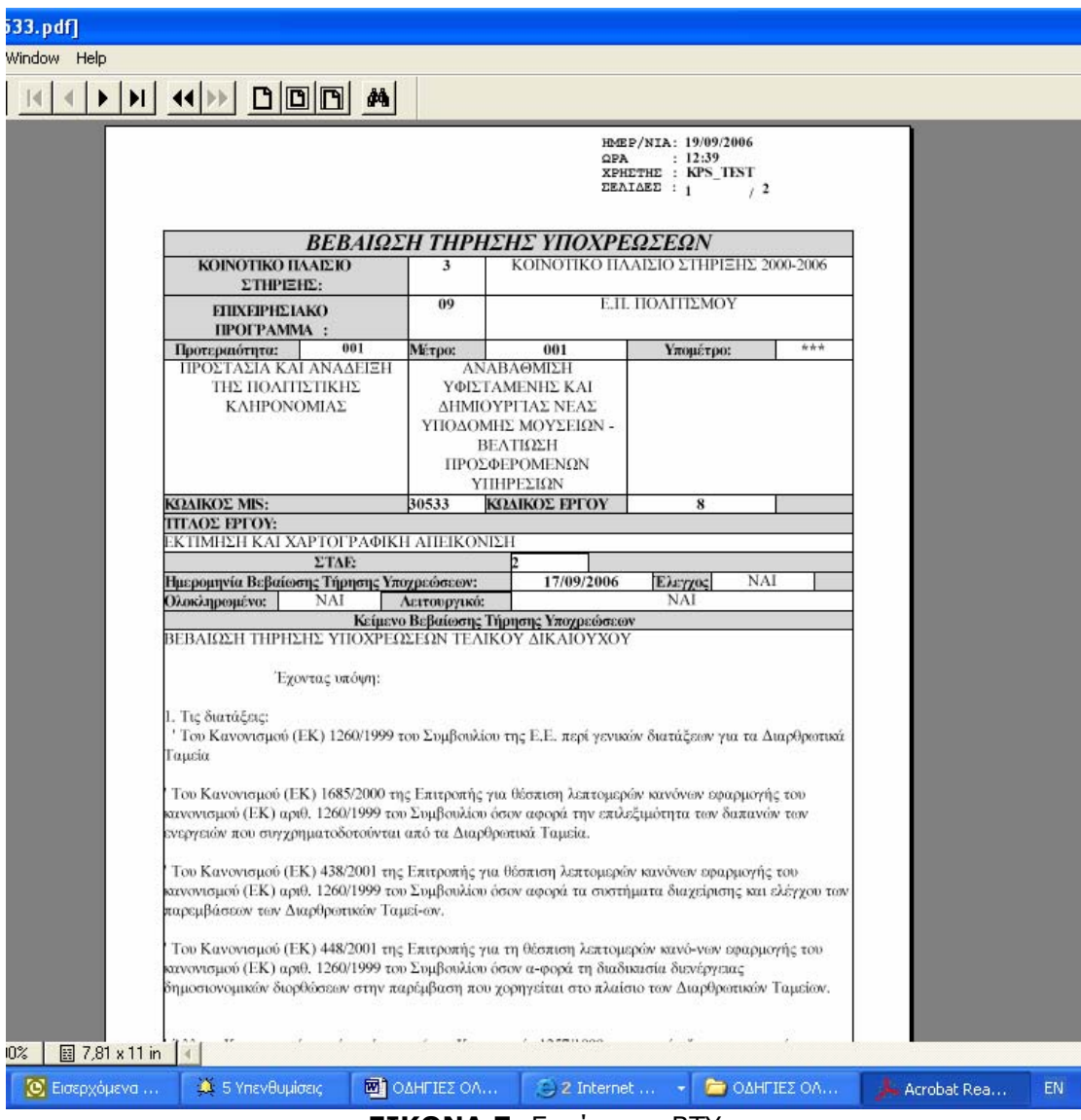

**ΕΙΚΟΝΑ 7:** Εκτύπωση ΒΤΥ